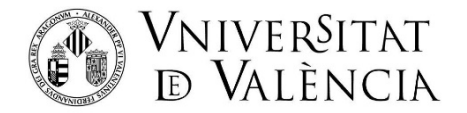

## **INSTRUCCIONES PARA LA SOLICITUD DE MATRÍCULA PAM 45**

Como paso previo a la solicitud de matrícula para las Pruebas de acceso de Mayores de 25, 40 y 45 años **ES NECESARIO LA OBTENCIÓN DE CREDENCIALES** (usuario y contraseña), para ello deberá acceder pinchando en el enlace:

http://www.uv.es/credencialesacceso

http://www.uv.es/credencialsacces

## PASO 1: Entrar en <u>www.uv.es/matriculapam</u> Introducir el usuario y contraseña obtenido:

| VNIVERSITAT<br>ID VALENCIA   Intranet                                                                                                    | Valencia English                                    |
|----------------------------------------------------------------------------------------------------|-----------------------------------------------------|
| Ä                                                                                                    |                                                     |
| Identificación UV                                                                                                    |                                                     |
| Contraseña<br>poad Bridar Sestin                                                                                                    | 3                                                   |
| (Has dividado to contrasel<br>23 Ene 2925 (06:40) - ■ INTERVENCIÓN PROGRAMADA: Au<br>Virtual IV/<br>Está programada una intervención con la infrastrucch<br>tecnologica del aula Virtual IV/ el prixomo skabado 25 de encor,<br>07.00% a 14.00%, por lo cuál no se podrá acceder a 1 | ala<br>da<br>da<br>da<br>da<br>da<br>da<br>da<br>da |
| Contenidos. Trabajamos para mejorar.<br>15. Jul 2024. (Norte) - INIEVAS MEDIDAS DE SEGURIDAD /<br>CREAR O MODIFICAR TU CONTRASEÑA UV                                                                                                    | AL                                                  |

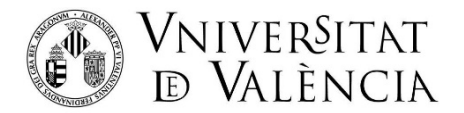

PASO 2: Hay que confirmar las condiciones de no posesión de titulación de acceso para poder acceder a la matrícula de las PAM.

| MATRÍCULA PRUEBAS DE ACCESO - MAYORES 25, 40 Y 45 |                                                                                                    | (d) Idioma (es) 、 ス |
|---------------------------------------------------|----------------------------------------------------------------------------------------------------|---------------------|
|                                                   | Hola Beatriz                                                                                                    |                     |
|                                                   | Para poder matricularte en las Pruebas de Acceso a Grado para mayores debes confirmar que cumples con las siguientes condiciones:                                                                                                    |                     |
|                                                   | No poseo ninguna titulación académica que dé acceso a la universidad por otras vías (PAU (prueba de acceso a la universidad desde bachiller), Título de<br>Ciclo Formativo de Grado Superior (o antigua FPII), Títulación Universitaria, alumnos extranjeros no comunitarios con Bachillerato homologado o título<br>equivalente a los anteriores). Asimismo, tamporo estoy en condiciones de solicitar la homologación de un título extranjero a ninguno de los títulos<br>mencionados. |                     |
|                                                   | Estoy informado que la inscripción y posible superación de las pruebas no tendrá efectos si se comprueba la posesión de acceso por otra via,<br>Independientemente de las posibles acciones administrativas y/o judiciales que se pudieran iniciar.                                                                                                    |                     |
|                                                   | Comenzar la matricula                                                                                                    |                     |

Una vez que se marcan ambas condiciones, se activa el botón de comenzar matrícula.

| MATRÍCULA PRUEBAS DE ACCESO - MAYORES 25, 40 Y 45 |                                                                                                    | ⊕ Idioma (es) ≻ R |
|---------------------------------------------------|----------------------------------------------------------------------------------------------------|-------------------|
|                                                   | Hola Beatriz                                                                                                    |                   |
|                                                   | Para poder matricularte en las Pruebas de Acceso a Grado para mayores debes confirmar que cumples con las siguientes condiciones:                                                                                                    |                   |
|                                                   | No poseo ninguna titulación académica que dé acceso a la universidad por otras vías (PAU (prueba de acceso a la universidad desde bachiller), Título de     Ciclo Formativo de Grado Superior (o antigua FPII), Títulación Universitaria, alumnos extranjeros no comunitarios con Bachillerato homologado o título     equivalente a los anteriores). Asímismo: tampoco estov en condiciones de solicitar la homologación de un título extranjero a ninouno de los títulos |                   |
|                                                   | mendonados.                                                                                                    |                   |
|                                                   | Estoy informado que la inscripción y posible superación de las pruebas no tendrá efectos si se comprueba la posesión de acceso por otra vía, independientemente de las posibles acciones administrativas y/o judiciales que se pudieran iniciar.                                                                                                    |                   |
|                                                   |                                                                                                    |                   |
|                                                   | Comenzar la matrícula                                                                                                    |                   |

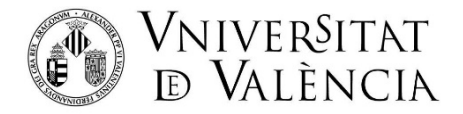

## PASO 3: Cumplimente los datos personales:

• El email que se indique se utilizará para enviar el correo de confirmación al finalizar la matrícula.

| MATRÍCULA PRUEBAS DE ACCESO - MAYORES 25, 40 Y 45 |                       |                               |          |                           | ⊕ Idioma (es) ∨ R |
|---------------------------------------------------|-----------------------|-------------------------------|----------|---------------------------|-------------------|
| <b>⊘</b><br>ince                                  | Datos personales      | Tipo de acceso                | Prueba   | Detalle económico         |                   |
|                                                   | Por favo              | or, introduce tus datos pers  | ionales: |                           |                   |
|                                                   | Tipo de d<br>NIF      | ocumento                      |          |                           |                   |
|                                                   | Número d<br>1         | le documento                  |          |                           |                   |
|                                                   | Email<br>pruebam      | atricula@gmail.com            |          |                           |                   |
|                                                   | Teléfono<br>60060060  | 00                            |          |                           |                   |
|                                                   | Fecha de<br>20-01-196 | nacimiento (DD-MM-YYYY)<br>55 |          |                           |                   |
| Cancelar                                          |                       |                               |          | <pre>Siguiente &gt;</pre> |                   |

**PASO 4:** Seleccione el tipo de prueba en la que se va a realizar la matrícula. Aparecerán únicamente los tipos de prueba a los que pueda optar, según la fecha de nacimiento del solicitante.

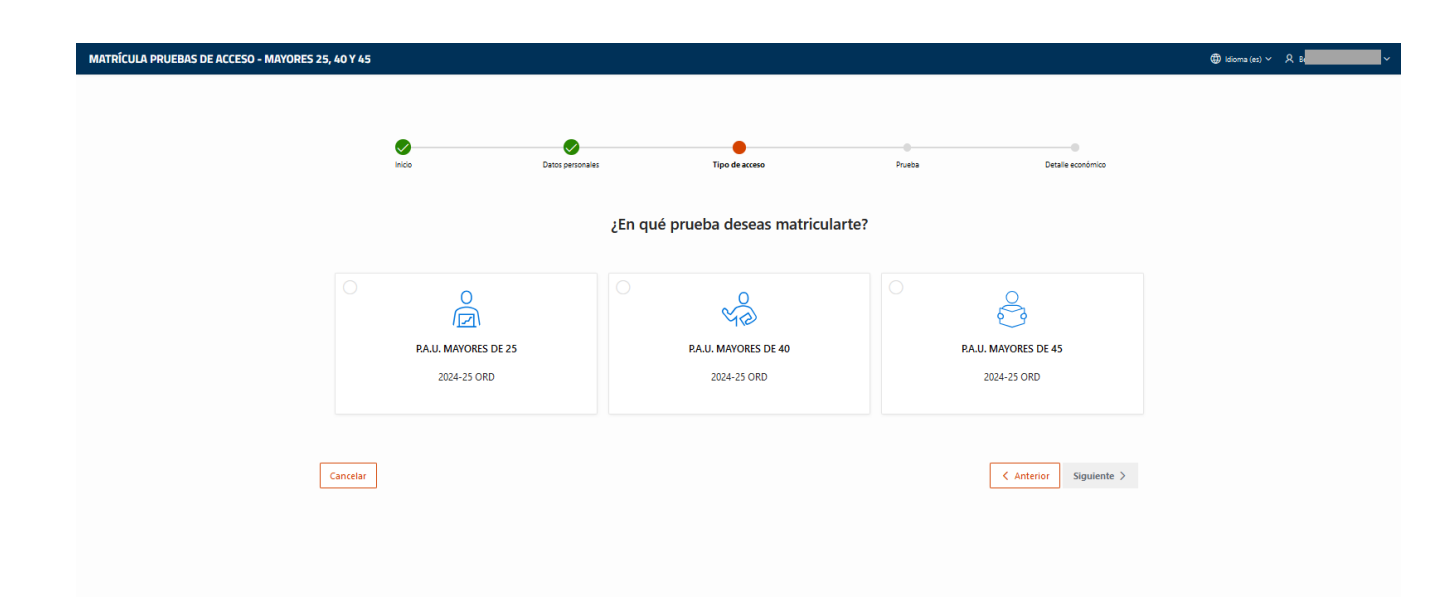

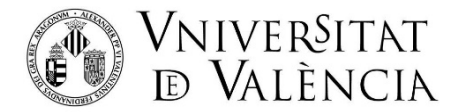

Una vez seleccionado el tipo de prueba, se activa el botón "Siguiente" para realizar la matrícula.

(Si se quiere matricular en un segundo tipo de prueba, hay que formalizar la primera y volver a acceder al enlace de matrícula).

| MATRÍCULA PRUEBAS DE ACCESO - MAYORES 25, 40 Y 45 |                                   |                                                            |                                    | 🖨 idioma (es) Y 名 ( |
|---------------------------------------------------|-----------------------------------|------------------------------------------------------------|------------------------------------|---------------------|
|                                                   | Co Detts perso                    | rsen Tipe de acceso<br>2En qué prueba deseas matricularte? | Prutia Dassile económico           |                     |
|                                                   | RAUL MAYORES DE 25<br>2024-25 ORD | PAJL MAYORES DE 40<br>2024-25 ORD                          | PA.U. MAYORES DE 45<br>2024-25 ORD |                     |
| Cancelar                                          |                                   |                                                            | Anterior Significante >            | 1                   |

**PASO 5:** Se muestra los ejercicios de la prueba y **deberás seleccionar el grado universitario para el que se va a pedir la admisión**. Para ello hay que recuperarlo en la lista desplegable de selección de titulación.

| MATRÍCULA PRUEBAS DE ACCESO - MAYORES 25, 40 Y 4 | 45                              |                          |                       |        |                        | ⊕ Idioma (es) ∨ 🙏 Be |
|--------------------------------------------------|---------------------------------|--------------------------|-----------------------|--------|------------------------|----------------------|
|                                                  |                                 |                          |                       |        |                        |                      |
|                                                  | Inicio                          | Datos personales         | Tipo de acceso        | Prueba | Detaile económico      |                      |
|                                                  |                                 | Co                       | ontenido de la prueba |        |                        |                      |
| La pro                                           | ueba está configurada por lo    | s siguientes ejercicios: |                       |        |                        |                      |
| Co                                               | omentario de texto Lengua caste | llana Valenciano         | Entrevista personal   |        |                        |                      |
| ζQue                                             | titulación desea solicitar?     |                          |                       |        |                        |                      |
| Selec                                            | cciona una titulación           |                          |                       |        |                        |                      |
| Titu                                             | ılación                         |                          | ~                     |        |                        |                      |
| Cancela                                          | ł                               |                          |                       |        | C Anterior Siguiente > |                      |
|                                                  |                                 |                          |                       |        |                        |                      |

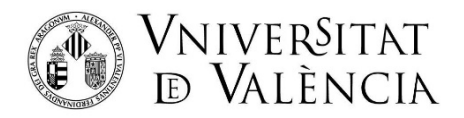

| MATRÍCULA PRUEBAS DE ACCESO - MAYORES 25, | 40 Y 45                                                                                                    |                                               |                        |        |                      | (b) Idioma (ec) < A 6 |
|-------------------------------------------|----------------------------------------------------------------------------------------------------|-----------------------------------------------|------------------------|--------|----------------------|-----------------------|
|                                           | <b>N</b> ido                                                                                                    | <b>D</b> atos personales                      | Tipo de acceso         | Prueba | Detaile económico    |                       |
|                                           |                                                                                                    |                                               | Contenido de la prueba |        |                      |                       |
|                                           | La prueba está configurada p                                                                                                    | or los siguientes ejercicios:                 |                        |        |                      |                       |
|                                           | Comentario de texto Lengu                                                                                                    | a castellana Valenciano                       | Entrevista personal    |        |                      |                       |
|                                           | 2 <b>Que titulación desea solicita</b><br>Selecciona una titulación                                                                                                    | r?                                            |                        |        |                      |                       |
|                                           | Titulación<br>Q.                                                                                                    |                                               | ~<br>                  |        |                      |                       |
| •                                         | Doble Grado en ADE-Derecho<br>Doble Grado en Comunicación Audiovisual y Pe<br>Doble Grado en Comunicación Audiovisual y A<br>Doble Grado en Derecho y Ciencias Politicas y A<br>Doble Grado en Derecho y Economía (2022)<br>Doble Grado en Derecho-Ciminología<br>Doble Grado en Farmacia y Nutricón Humana y | iodismo<br>dministración Pública<br>Dietéfica |                        |        | Anterior Siguiente > |                       |

| MATRÍCULA PRUEBAS DE ACCESO - MAYORES 25, 40 Y 45 🐵                  | es) ∽ A Bee |
|----------------------------------------------------------------------|-------------|
|                                                                      |             |
|                                                                      |             |
| Contenido de la prueba                                               |             |
| La prueba está configurada por los siguientes ejercicios:            |             |
| Comentario de texto Lengua castellana Valenciano Entrevista personal |             |
| /Que titulación desea solicitar?                                     |             |
| Selecciona una titulación                                            |             |
| Trulación v                                                          |             |
| Q, Hino                                                              |             |
| Cat Grado er Mistoria Cat                                            |             |
| Grado en Historia de Ane                                             |             |
|                                                                      |             |
|                                                                      |             |

| MATRÍCULA PRUEBAS DE ACCESO - MAYORES 25, 40 Y 45                                         |                                                                      |                       |        |                      | Idioma (es) × A Be |
|-------------------------------------------------------------------------------------------|----------------------------------------------------------------------|-----------------------|--------|----------------------|--------------------|
| eide                                                                                      | ©<br>Datos personales                                                | V<br>Tipo de acceso   | Prueba | Detaile económico    |                    |
|                                                                                           |                                                                      | Contenido de la prueb | a      |                      |                    |
| La prueba está config<br>Comentario de testo                                              | urada por los siguientes ejercicios:<br>Lengua castellana Valenciano | Entrevista personal   |        |                      |                    |
| 2 <b>Que titulación deser</b><br>Seteciona una titulación<br>Taulación<br>Case en entonoj | solicitar?                                                           | ~                     |        |                      |                    |
| Cancelar                                                                                  |                                                                      |                       |        | Anterior Siguiente > |                    |

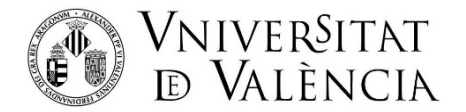

Paso 6: Aquí se selecciona "Ordinaria", excepto si procede marcar alguna exención (para que le sea aplicada deberá justificarlo documentalmente). Se muestra resumen económico y se elige la forma de pago. **Recomendado** seleccionar "**Pago online con tarjeta**" para que, al finalizar, se pueda realizar el pago directamente.

Si se selecciona "Recibo bancario", el abono se tendrá que realizar a posteriori y deberá entrar de nuevo al Portal de Servicios. En este caso la matrícula no quedará confirmada hasta que se proceda al pago de las tasas.

| MATRÍCULA PRUEBAS DE ACCESO - MAYORES 25, 40 Y 45 |                    |                                      |                            |                  |     |                   | () Idioma (es) | · Я Вез |
|---------------------------------------------------|--------------------|--------------------------------------|----------------------------|------------------|-----|-------------------|----------------|---------|
| inos                                              |                    | Datos personales                     | Tipo de acceso             | Prueba           |     | Detalle económico |                |         |
|                                                   |                    | ¿Tienes algú                         | ún descuento que pueda     | a ser aplicable? |     |                   |                |         |
| •                                                 | Ordinaria          |                                      |                            |                  |     |                   |                |         |
|                                                   | Familia Mono       | parental de categoría especial       |                            |                  |     |                   |                |         |
|                                                   | Familia numer      | rosa de categoría general (4 hijos y | y asimilados)              |                  |     |                   |                |         |
|                                                   | Familia numer      | rosa de categoría especial           |                            |                  |     |                   |                |         |
|                                                   | Familia Mono       | parental de categoría general        |                            |                  |     |                   |                |         |
|                                                   | Familia numer      | rosa de categoría general (3 hijos y | y asimilados)              |                  |     |                   |                |         |
|                                                   | Discapacidad       | igual o superior al 33%              |                            |                  |     |                   |                |         |
|                                                   | Víctimas del te    | errorismo                            |                            |                  |     |                   |                |         |
|                                                   | Víctimas de la     | violencia de género                  |                            |                  |     |                   |                |         |
|                                                   | Sist. de prote     | cción de menores, judicial de reedu  | ucación o exclusión social |                  |     |                   |                |         |
|                                                   |                    | Desglos                              | se de los importes de tu   | ı matrícula      |     |                   |                |         |
|                                                   | Prueba de acceso j | para mayores de 25 años              |                            |                  | 7   | 8.2 €             |                |         |
|                                                   |                    |                                      |                            | Ta               | a t | 79.2 €            |                |         |

| MATRÍCULA PRUEBAS DE ACCESO - MAYORES 25, 40 | Y45                                                                                         |                                                       |                        | Dierro et + Rus |
|----------------------------------------------|---------------------------------------------------------------------------------------------|-------------------------------------------------------|------------------------|-----------------|
|                                              | Víctimas de la violencia de género                                                          |                                                       |                        |                 |
|                                              | <ul> <li>Víctimos por participación en operaciones internacionales de paz/seguri</li> </ul> | dad                                                   |                        |                 |
|                                              | Personas refugiadas o que ostenten el derecho a la protección subsidiar                     | ia                                                    |                        |                 |
|                                              | Sist. de protección de menores, judicial de reeducación o exclusión socia                   | 4                                                     |                        |                 |
|                                              | Persona beneficiaria de la prestación del ingreso mínimo vital                              |                                                       |                        |                 |
|                                              | Persona beneficiaria de la renta valenciana de inclusión                                    |                                                       |                        |                 |
|                                              |                                                                                             |                                                       |                        |                 |
|                                              | Desglose de los impor                                                                       | tes de tu matrícula                                   |                        |                 |
|                                              | Prueba de acceso para mayores de 45 años                                                    |                                                       | 78.2 €                 |                 |
|                                              |                                                                                             | Toral                                                 | 78.2 6                 |                 |
|                                              | ¿Con qué método dese                                                                        | as realizar el pago?                                  |                        |                 |
|                                              | Recibo Bancario                                                                             | Pago on line con tarjeta (de entidades Españolas y zo | na SEPA-Unión Europea) |                 |
|                                              |                                                                                             |                                                       |                        |                 |
| -                                            |                                                                                             |                                                       |                        |                 |
|                                              | Cancelar                                                                                    |                                                       | C Anterior Filializar  |                 |

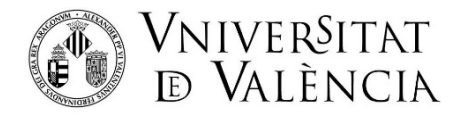

Y una vez se ha finalizado la matrícula:

- Se le mostrará la página en la que es posible descargar el resguardo de la matrícula y clicar en "Pago de matrícula" para realizar el pago con tarjeta.
- Y RECUERDE: recibirá a continuación un correo electrónico confirmando la inscripción e indicándole la documentación que tiene que aportar y el enlace para poder subirla.

| MATRÍCULA PRUEBAS DE ACCESO - MAYORES 25, 40 Y 45                                     | ⓓ Idioma (es) ∨ 🙏 Bea |
|---------------------------------------------------------------------------------------|-----------------------|
| $\bigcirc$                                                                            |                       |
|                                                                                       |                       |
| Tu solicitud de matrícula se ha grabado<br>correctamente. Por favor, revisa tu correo |                       |
| electrónico.                                                                          |                       |
| Resguardo matrícula 🛓 🛛 Pagar matrícula                                               |                       |
|                                                                                       |                       |
|                                                                                       |                       |
|                                                                                       |                       |
|                                                                                       |                       |
|                                                                                       |                       |
|                                                                                       |                       |
|                                                                                       |                       |
|                                                                                       |                       |
|                                                                                       |                       |

Si tiene algún problema técnico al enviar su solicitud, contacte a través de <u>https://ir.uv.es/zq5TwsJ</u> indicando en el asunto: Incidencia en Matrícula pruebas de acceso Mayores 25, 40 y 45 años.